# Effacer la configuration du réseau de protection des données dans Hyperflex

# Table des matières

| Introduction                                     |
|--------------------------------------------------|
| Conditions préalables                            |
| Exigences                                        |
| Composants utilisés                              |
| Informations générales                           |
| Informations de base supplémentaires             |
| Procédure                                        |
| Comportements de VM non protégées                |
| Comportement de la paire de réplication          |
| <u>Dépannage</u>                                 |
| Vérifier la protection des VM                    |
| Vérifier la liste des homologues Data Protection |
| Supprimer manuellement l'homologue si nécessaire |
| Prendre en compte                                |
| Problèmes courants                               |
| Problèmes de dépendances                         |
| Problèmes de connectivité                        |
| Informations connexes                            |

# Introduction

Ce document décrit comment effacer la réplication dans Hyperflex.

# Conditions préalables

# Exigences

Cisco recommande des connaissances sur les sujets suivants :

- Unified Computing System Manager (UCSM)
- HyperFlex
- vCenter
- Réseautage
- DNS

# Composants utilisés

Les informations contenues dans ce document sont basées sur les versions de matériel et de logiciel suivantes :

- HyperFlex Connect 5.0.2d
- Cluster Hyperflex Stretch
- Cluster Hyperflex Standard
- UCSM 4.2(1I)
- vCenter 7.0 U3

The information in this document was created from the devices in a specific lab environment. All of the devices used in this document started with a cleared (default) configuration. Si votre réseau est en ligne, assurez-vous de bien comprendre l'incidence possible des commandes.

# Informations générales

La configuration de réplication peut être effacée si nécessaire, les clusters peuvent être associés à de nouvelles cibles. Pour ce faire, la configuration de réplication actuelle doit être effacée du cluster.

#### Informations de base supplémentaires

- Pour supprimer la protection des données, vous devez déprotéger toutes les machines virtuelles. Ensuite, supprimez-les des groupes de protection.
- Les groupes de protection peuvent rester sur le cluster si aucune machine virtuelle ne leur appartient.
- Assurez-vous que les dépendances des paires de réplication sont supprimées dans les deux types de clusters, local et distant.
- L'accès administrateur pour les deux clusters est requis pour cette opération.

# Procédure

Étape 1. Connectez-vous au système Hyperflex en tant qu'administrateur et sélectionnez l'option Réplication dans le volet de gauche :

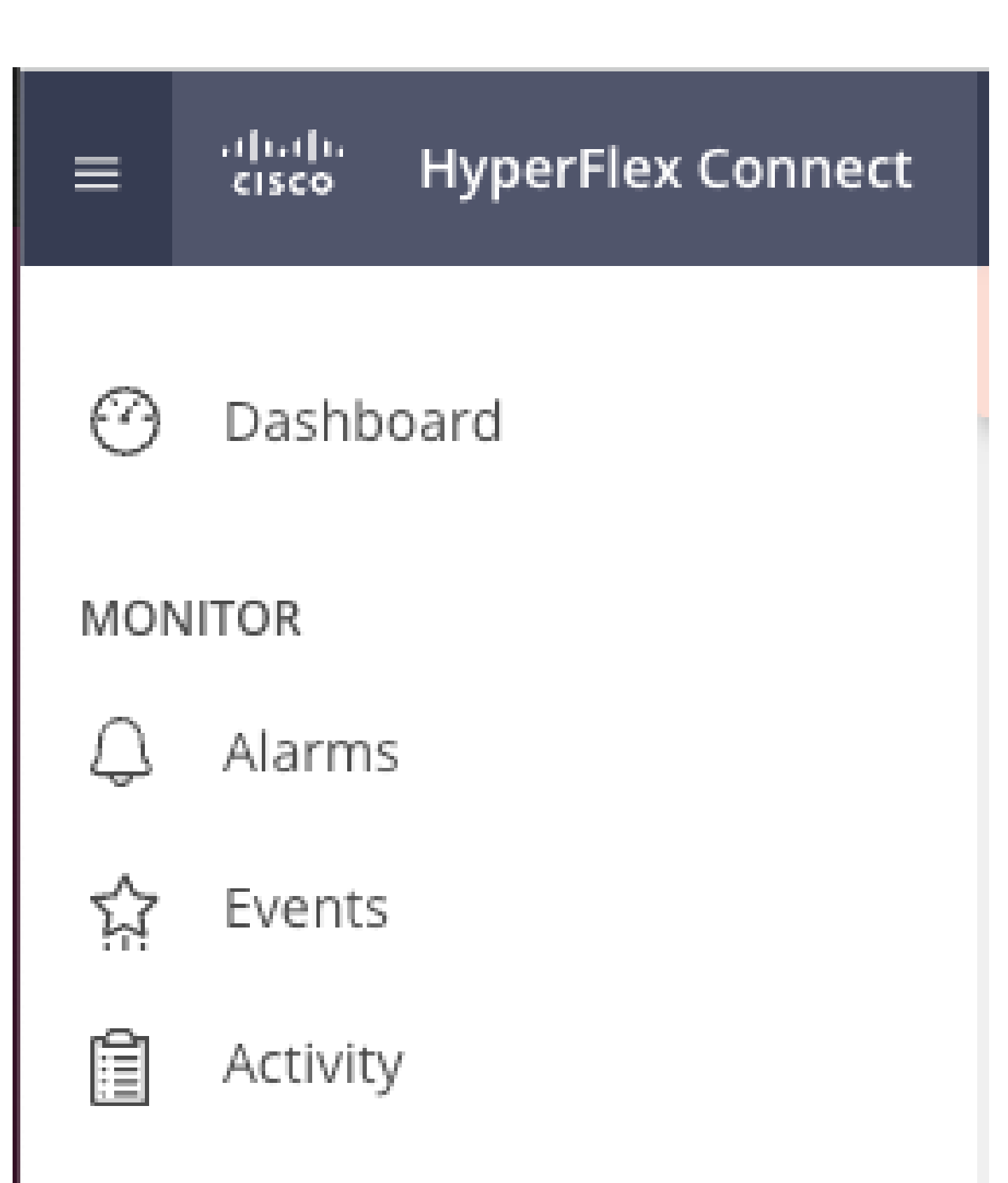

# ANALYZE

Performance

• Lorsque la machine virtuelle n'est pas supprimée de la protection, utilisez la commande ping pour tester la connectivité et vérifier si eth2 est en cours d'exécution. S'il n'y a aucune connectivité et que eth2 ne fonctionne pas, ouvrez un dossier auprès du TAC.

Il est recommandé de supprimer les groupes de protection si aucune machine virtuelle ne leur appartient. Ceci n'est pas obligatoire.

| Activity           | OUTGOING REPLICATION<br>Active      | 0 O T                                | To protect virtual machines, go to the | Virtual Machines page, select one or more | e virtual machines and click | Protection Group<br>k Protect \$1 |                    |
|--------------------|-------------------------------------|--------------------------------------|----------------------------------------|-------------------------------------------|------------------------------|-----------------------------------|--------------------|
| ANALYZE            | INCOMING REPLICATION<br>Active      | VMs<br>O                             |                                        |                                           |                              | Protection Groups<br>0            |                    |
| PROTECT            | Local VMs Remote VMs Rep            | olication Activity Replication Pairs |                                        |                                           |                              | Last refreshed at: 02/10/         | 2024 12:21:13 AM O |
| Керисация          | Protection Group   All Protected VM | s   Standalone Protected VMs         |                                        |                                           |                              |                                   |                    |
| MANAGE             | Protection Groups                   | ✓ Edit Schedule                      | dd to Group X Unprotect                |                                           | Pause                        |                                   |                    |
| System Information | + Create Group 🖌 🔹                  | Virtual Machine Name                 | <ul> <li>Protection Status</li> </ul>  | Last Protection Time                      | Direction Pr                 | rotection Group                   | Interval           |
|                    | Demo (0 VM)                         |                                      |                                        | No records found                          |                              |                                   |                    |
| Virtual Machines   | Active<br>1 hour                    |                                      |                                        |                                           |                              |                                   |                    |
| ↓ Upgrade          |                                     |                                      |                                        |                                           |                              |                                   |                    |
| >_ Web CLI         |                                     |                                      |                                        |                                           |                              |                                   |                    |
| Kubernetes         |                                     |                                      |                                        |                                           |                              |                                   |                    |

Supprimer des groupes de protection

Une invite vous demande si vous souhaitez supprimer le groupe de protection. Cliquez sur Supprimer :

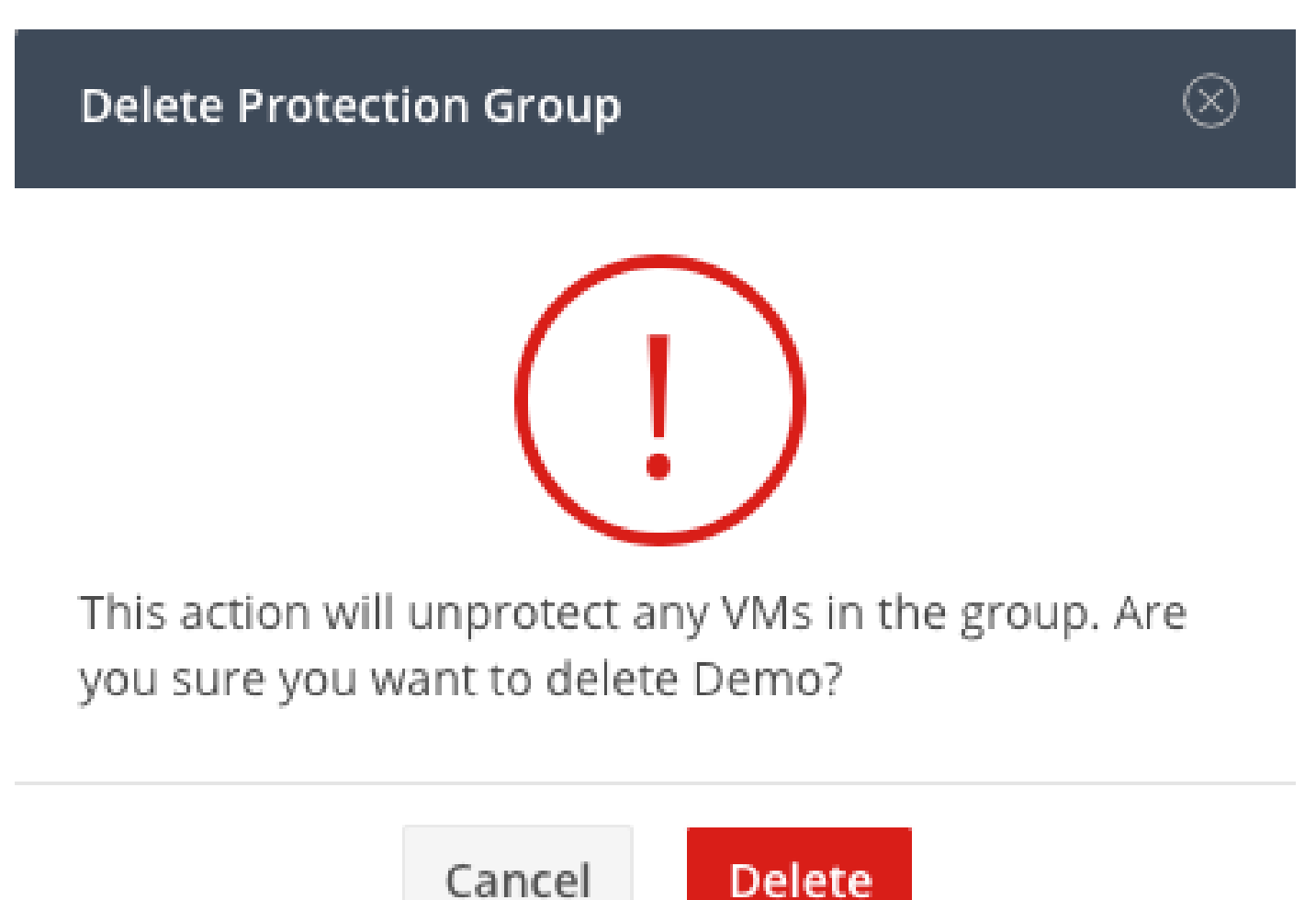

Étape 4. Supprimez le mappage du data store et sélectionnez Réplication > Paires de réplication>Modifier.

| PROTECT                       | Local VMs Remote VN       | ts Replication Activity | Replication Pairs     |                              |                       |                              | Last refr             | ished at: 02/10/2024 1:51:26 AM |
|-------------------------------|---------------------------|-------------------------|-----------------------|------------------------------|-----------------------|------------------------------|-----------------------|---------------------------------|
| C Replication                 | 🖬 Create Replication Pair | /Edit × Delete          |                       |                              |                       |                              | ŧ                     | Y Filter                        |
| MANAGE                        | Name                      | Remote Cluster          | Remote Cluster Status | VMs Outgoing                 | Replications Outgoing | VMs Incoming                 | Replications Incoming | Mapped Datastores               |
| System Information Datastores | > ReplicationDemo         | т                       | Online                | 0 VMs<br>0 Protection Groups | 0                     | 0 VMs<br>0 Protection Groups | 0                     | 2                               |
| IS ISCSI                      | 1 - 1 of 1                |                         |                       |                              |                       |                              |                       |                                 |
| Upgrade                       |                           |                         |                       |                              |                       |                              |                       |                                 |
| >_ Web CLI                    |                           |                         |                       |                              |                       |                              |                       |                                 |
| Kubernetes                    |                           |                         |                       |                              |                       |                              |                       |                                 |

Supprimer les dépendances du data store

Vous êtes invité à sélectionner les data stores à démapper. Sélectionnez le data store distant et choisissez l'option Ne pas mapper ce data store pour chacun des data stores mappés. Cliquez ensuite sur Map Datastore.

| Edit Replication Pair             |        |                           | $@\otimes$ |
|-----------------------------------|--------|---------------------------|------------|
| Native Protection Other DRO Prote | ection |                           |            |
| Local Datastore                   | ^      | Remote Datastore          |            |
| San Jose-LAB<br>1.1 TiB           |        | Pick a datastore          | ~          |
| Replication Demo SJ<br>10 GiB     |        | Do not map this datastore | ~          |

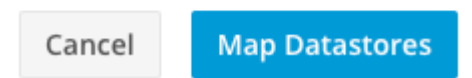

Annuler le mappage des datastores

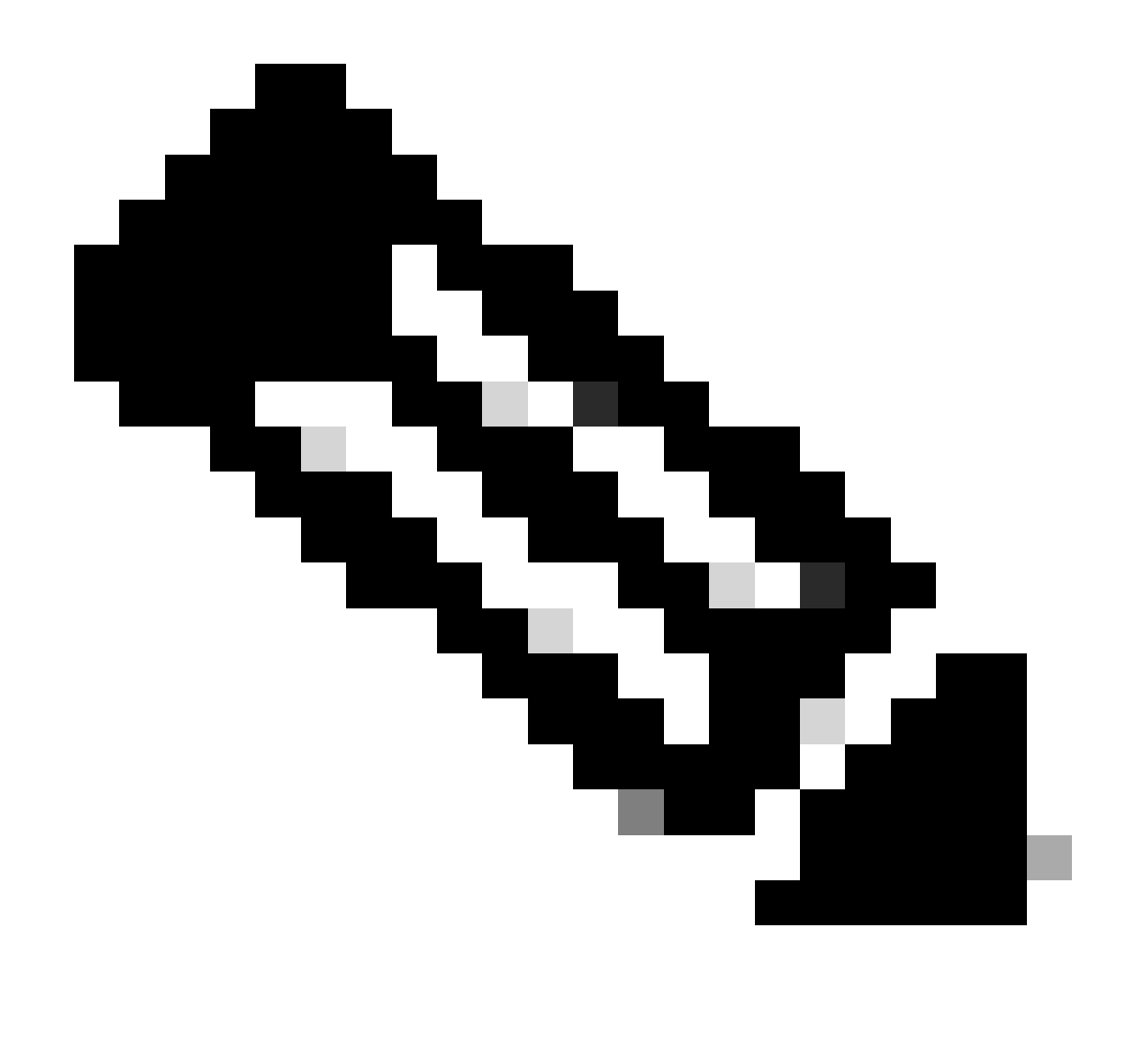

Remarque : une fois les datastores démappés, la connexion HX doit être actualisée pour poursuivre la suppression de la paire de réplication.

Étape 5. Supprimez les paires de réplication des clusters locaux et distants. Sélectionnez Réplication>Paires de réplication>Supprimer.

| 슈 Events           | Local VMs Remote VMs Replication Activity Replication Pairs |                          |                       |                              |                       | shed at: 02/10/2024 1:04:39 AM |                       |                   |
|--------------------|-------------------------------------------------------------|--------------------------|-----------------------|------------------------------|-----------------------|--------------------------------|-----------------------|-------------------|
| ANDINTE            | Create Replication Pair                                     | /Edit × Delete           |                       |                              |                       |                                | Ū                     | Y Filter          |
| A Performance      | Name                                                        | Remote Cluster           | Remote Cluster Status | VMs Outgoing                 | Replications Outgoing | VMs Incoming                   | Replications Incoming | Mapped Datastores |
| PROTECT            | <ul> <li>ReplicationDemo</li> </ul>                         | Tokio<br>(10.31.123.208) | Online                | 0 VMs<br>0 Protection Groups | 0                     | 0 VMs<br>0 Protection Groups   | 0                     | 2                 |
| C Replication      |                                                             |                          |                       |                              |                       |                                |                       |                   |
| MANAGE             | Local Datastore                                             |                          |                       | ^                            | Remote Datastore      |                                |                       |                   |
| System Information | San Jose-LAB<br>Total space: 1.1 TiB                        |                          |                       |                              | None                  |                                |                       |                   |
| Datastores         | Replication Demo S                                          |                          |                       |                              | Replication Demo T    |                                |                       |                   |
| 🗟 iscsi            | Total space: 10 GiB                                         |                          |                       |                              | Free space: 0 B       |                                |                       |                   |
| Virtual Machines   |                                                             |                          |                       |                              |                       |                                |                       |                   |
| ↑ Upgrade          |                                                             |                          |                       |                              |                       |                                |                       |                   |
| >_ Web CLI         |                                                             |                          |                       |                              |                       |                                |                       |                   |
| Kubernetes         |                                                             |                          |                       |                              |                       |                                |                       |                   |

Supprimer les paires

Vous devez disposer d'informations d'identification d'administrateur de cluster distant pour supprimer la paire. Saisissez les informations d'identification et cliquez sur Delete

| Delete Replication Pair | $? \otimes$ |
|-------------------------|-------------|
|-------------------------|-------------|

When a replication pair is deleted, you can no longer configure protection for any virtual machines between the local and remote cluster.

Enter the user name and password for T

| User Name | admin |        |        |
|-----------|-------|--------|--------|
| Password  | ••••• |        | O      |
|           |       |        |        |
|           |       | Cancel | Delete |

Confirmation de suppression des homologues

#### Comportement de la paire de réplication

- Lorsqu'une paire de réplication est supprimée, vous ne pouvez plus configurer de protection pour les machines virtuelles entre le cluster local et le cluster distant.
- Cette action efface la protection dans les deux clusters
- Un test de réseau de réplication est effectué lorsque la paire de réplication est tentée ou modifiée.
- Un test de réseau de réplication est également effectué lorsque les datastores sont tentés d'être démappés.
- Si le test de réplication échoue, les modifications ne sont pas autorisées. Reportez-vous à la session de dépannage de ce document pour vérifier la connectivité si nécessaire.
- Pour obtenir de l'aide sur la connectivité eth2, ouvrez un dossier auprès du TAC.

Étape 6. Pour effacer le réseau de réplication, utilisez la commande suivante :

#### [hxshell:~\$ stcli drnetwork cleanup DR network cleanup job bc61b782-09e3-4827-ac58-15123bcd6ea8 started, check Activ ity tab for status hxshell:~\$

CleanUp

```
[hxshell:~$ stcli drnetwork cleanup
DR network cleanup job db7e3ff7-cc27-4f42-b7af-2e8281893e2e started, check Activ
ity tab for status
hxshell:~$ []
```

LocalCleanUp distant

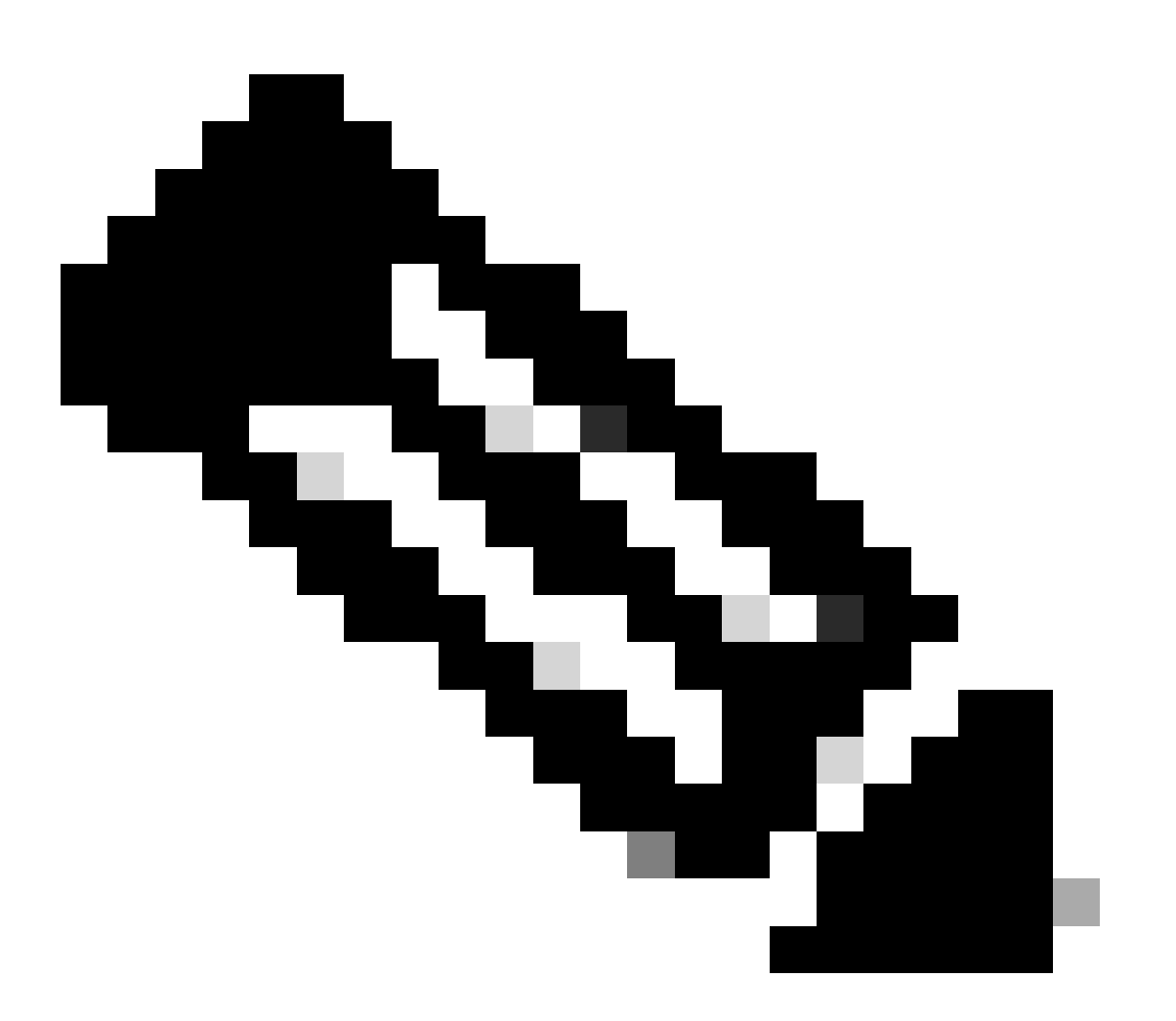

Remarque : assurez-vous que la commande stcli drnetwork cleanup est exécutée dans les clusters locaux et distants.

Le nettoyage du réseau de réplication des données peut être surveillé dans l'onglet Exercice de HX connect

| MONITOR            | Filter Filter listed tasks                                                   |        |                                                                                |                                          |
|--------------------|------------------------------------------------------------------------------|--------|--------------------------------------------------------------------------------|------------------------------------------|
| ☆ Events           | Activity $\odot$ Monitor progress of recent tasks on the HX storage cluster. |        |                                                                                | Last refreshed at: 02/10/2024 2:50:46 AM |
| Activity           | ∧ Collanse All                                                               |        |                                                                                |                                          |
| ANALYZE            | Compact In                                                                   |        |                                                                                |                                          |
| Performance        | Cleanup DR Network                                                           | 100000 |                                                                                |                                          |
|                    | Status: Success<br>02/10/2024 9:11:42 AM                                     | [110]  | ✓ Starting Network Ceanup - Succeeded                                          |                                          |
|                    |                                                                              | [119]  | ✓ Delete IP Pool - Succeeded                                                   |                                          |
| C Replication      |                                                                              | [120]  | ✓ Delete Replication ipsettings - Succeeded                                    |                                          |
| MANAGE             |                                                                              | [120]  | <ul> <li>Remove eth2 network on Controller 172.16.1.7 - Succeeded</li> </ul>   |                                          |
| System Information |                                                                              | [122]  | <ul> <li>Remove eth2 network on Controller 172.16.1.8 - Succeeded</li> </ul>   |                                          |
| E Datastores       |                                                                              | 020    |                                                                                |                                          |
| G iscsi            |                                                                              |        | <ul> <li>Kemove eth2 network on Controller 172, 16, 1,6 - Succeeded</li> </ul> |                                          |
| Virtual Machines   |                                                                              | [123]  | <ul> <li>Delete Replication Network Configuration - Succeeded</li> </ul>       |                                          |
| 1 Upgrade          |                                                                              | [124]  | ✓ Cleanup Complete                                                             |                                          |

Surveillance du nettoyage du réseau de réplication des données

Actualiser la configuration du réseau de réplication des données de connexion HX apparaît non configurée et prête à être configurée à nouveau si nécessaire.

| MONITOR                       | REPLICATION CONFIGURATION  → Configure Network |  |  |
|-------------------------------|------------------------------------------------|--|--|
| 슈 Events                      | CLUSTER PARENG<br>Pair Cluster                 |  |  |
| ANALYZE                       |                                                |  |  |
| PROTECT                       |                                                |  |  |
| MANAGE                        |                                                |  |  |
| System Information Datastores |                                                |  |  |
| ା iscsi                       |                                                |  |  |
| uµJ Virtual Machines          |                                                |  |  |

Réseau de réplication des données effacé

# Dépannage

Vérifier la protection des VM

Vérifiez qu'aucune machine virtuelle n'est protégée. Pour vérifier cela, utilisez la commande suivante :

```
stcli dp vm list --brief
```

Exemple avec une machine virtuelle protégée :

```
HyperFlex StorageController 5.0(2d)
admin password:
This is a Restricted shell.
Type '?' or 'help' to get the list of allowed commands.
hxshell:~$ stcli dp vm list --brief
vmInfo:
    name: Installer 4.5
    uuid: 564deba1
hxshell:~$
hxshell:~$
```

Comment répertorier les machines virtuelles protégées

#### Exemple sans protection VM

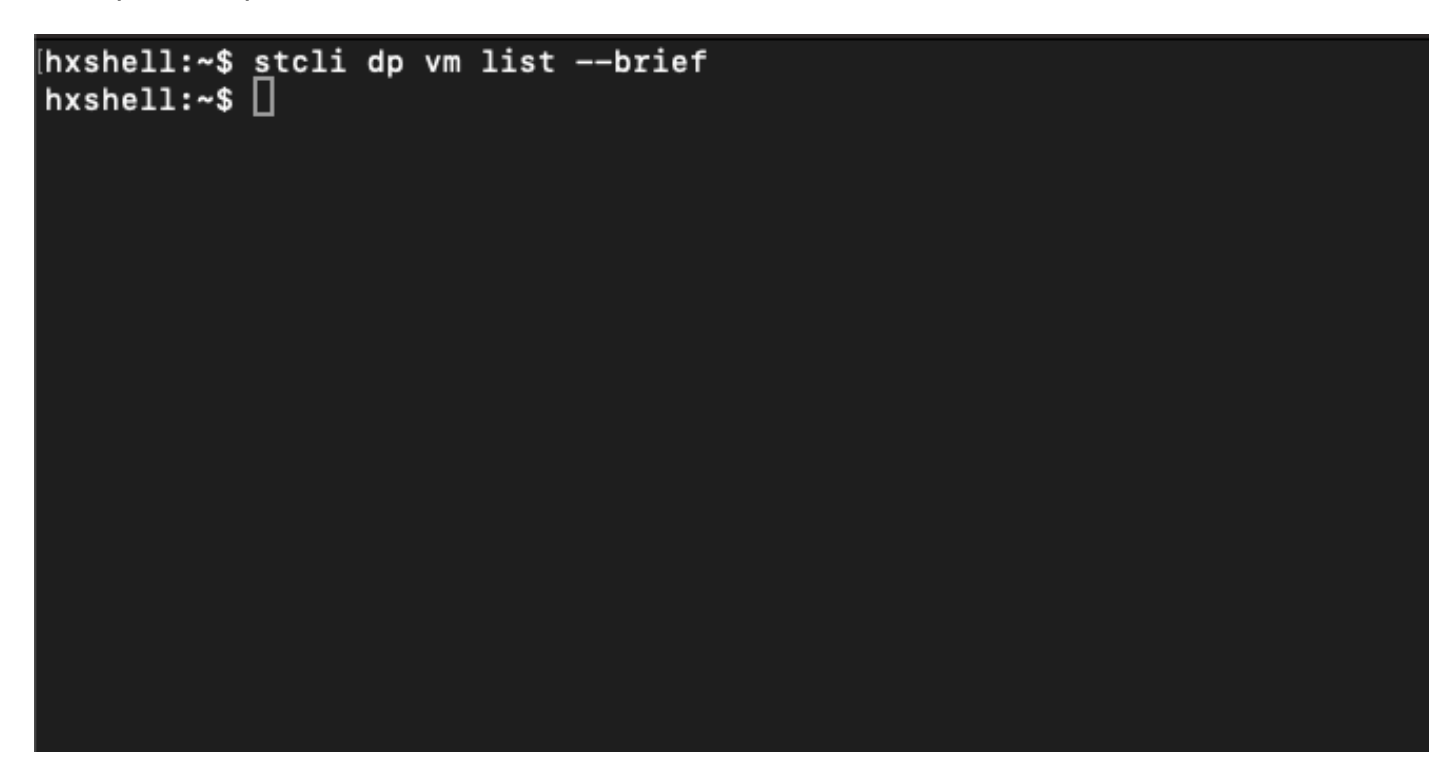

Aucune machine virtuelle protégée

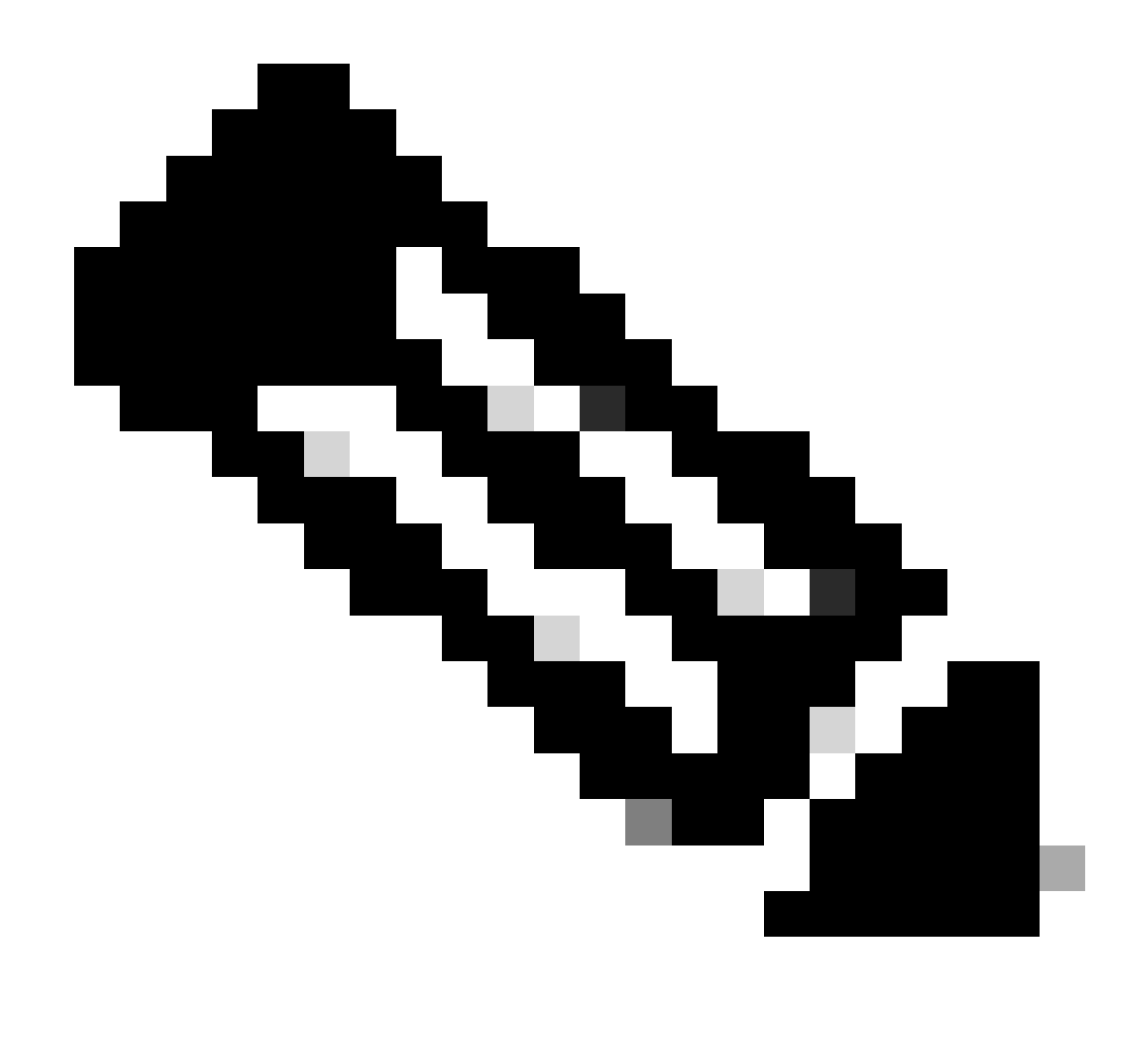

Remarque : assurez-vous qu'aucune machine virtuelle n'est protégée. L'image suivante présente un exemple de protection des VM.

### Vérifier la liste des homologues Data Protection

La liste d'homologues peut être vérifiée. Pour vous assurer qu'aucune entrée n'apparaît lorsque la réplication est effacée, utilisez la commande suivante :

stcli dp peer list

Exemple d'homologue de protection des données configuré :

hxshell:~\$ stcli dp peer list Management IP: .208 Replication IP: .7 Description: Name: ReplicationDemo Datastores: quiesce: False storageOnly: False backupOnly: False aDs: clEr: id: 1453 type: cluster name: T dsEr: id: 00000000c type: datastore name: Replication Demo T bDs: clEr: id: 7435 type: cluster dsEr: id: 000000002 type: datastore name: Replication Demo S hxshell:~\$

Comment vérifier la liste d'homologues

Voici un exemple pour l'homologue de protection des données effacé :

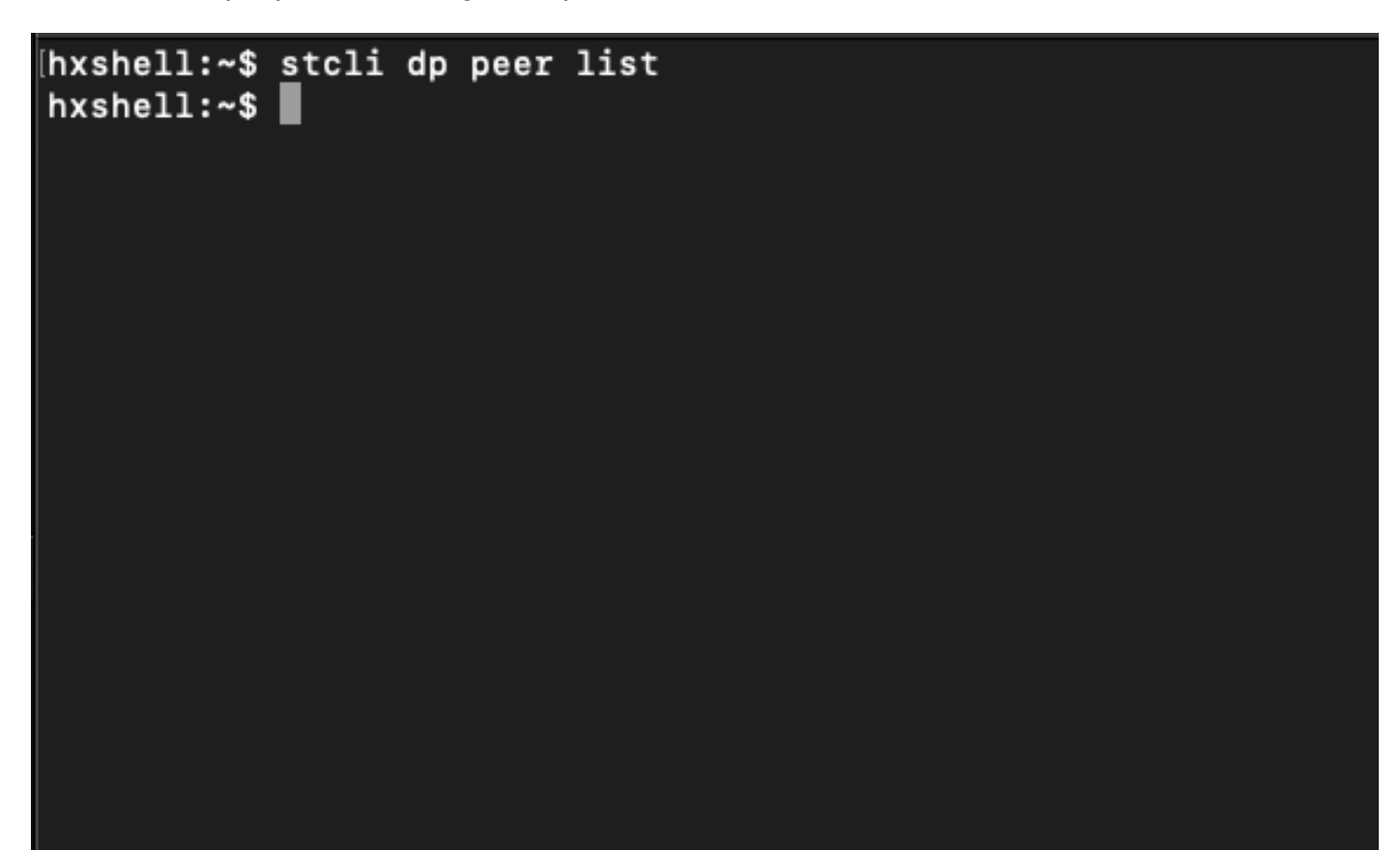

Exemple effacé par un homologue

# Supprimer manuellement l'homologue si nécessaire

Dans le cas où l'homologue distant est définitivement indisponible, ou non disponible pendant une longue période de temps, cette commande est pour effacer la relation d'homologue :

stcli dp peer forget --name <pair-name>

Exemple de la commande peer-oubli :

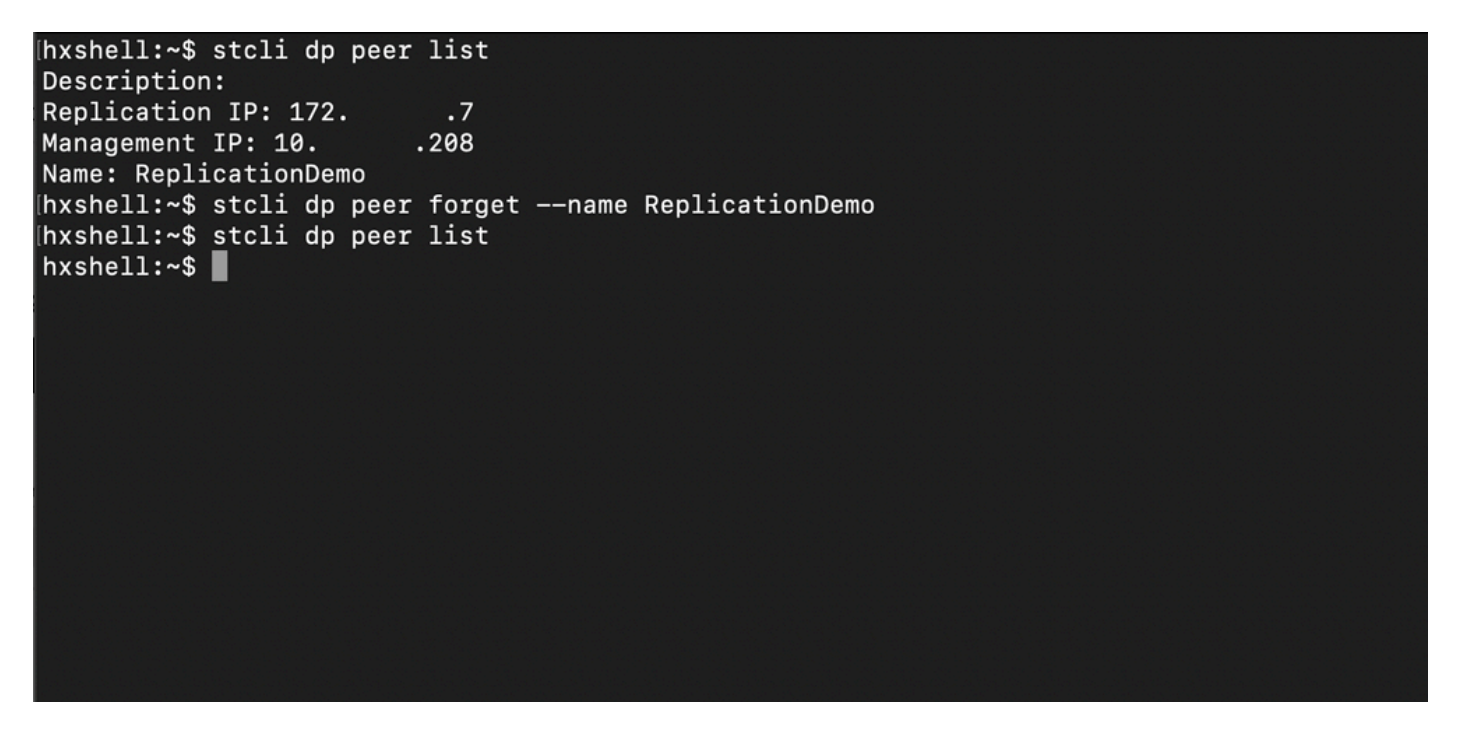

Commande Replication Peer Forget

#### Prendre en compte

- L'appariement de clusters est effacé de la connexion HX comme indiqué dans la procédure de ce document
- Si cette commande est émise par erreur dans l'un des clusters alors qu'ils ont toujours une connectivité entre eux, assurez-vous qu'elle est exécutée dans l'autre homologue également.
- La commande efface uniquement les détails de l'homologue sur le cluster où elle est exécutée.

# Problèmes courants

Problèmes de dépendances

Assurez-vous que la protection des VM est supprimée avec le mappage du data store.

Lorsque vous tentez de supprimer une paire de réplication sans supprimer le mappage de la protection de la machine virtuelle/du data store, une fenêtre contextuelle s'affiche pour indiquer que les dépendances doivent être effacées.

**Delete Replication Pair** 

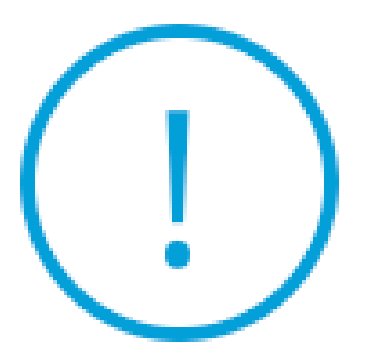

Remove dependencies: Remove protection configuration. Remove datastore mappings.

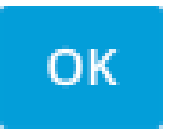

Erreur de suppression homologue

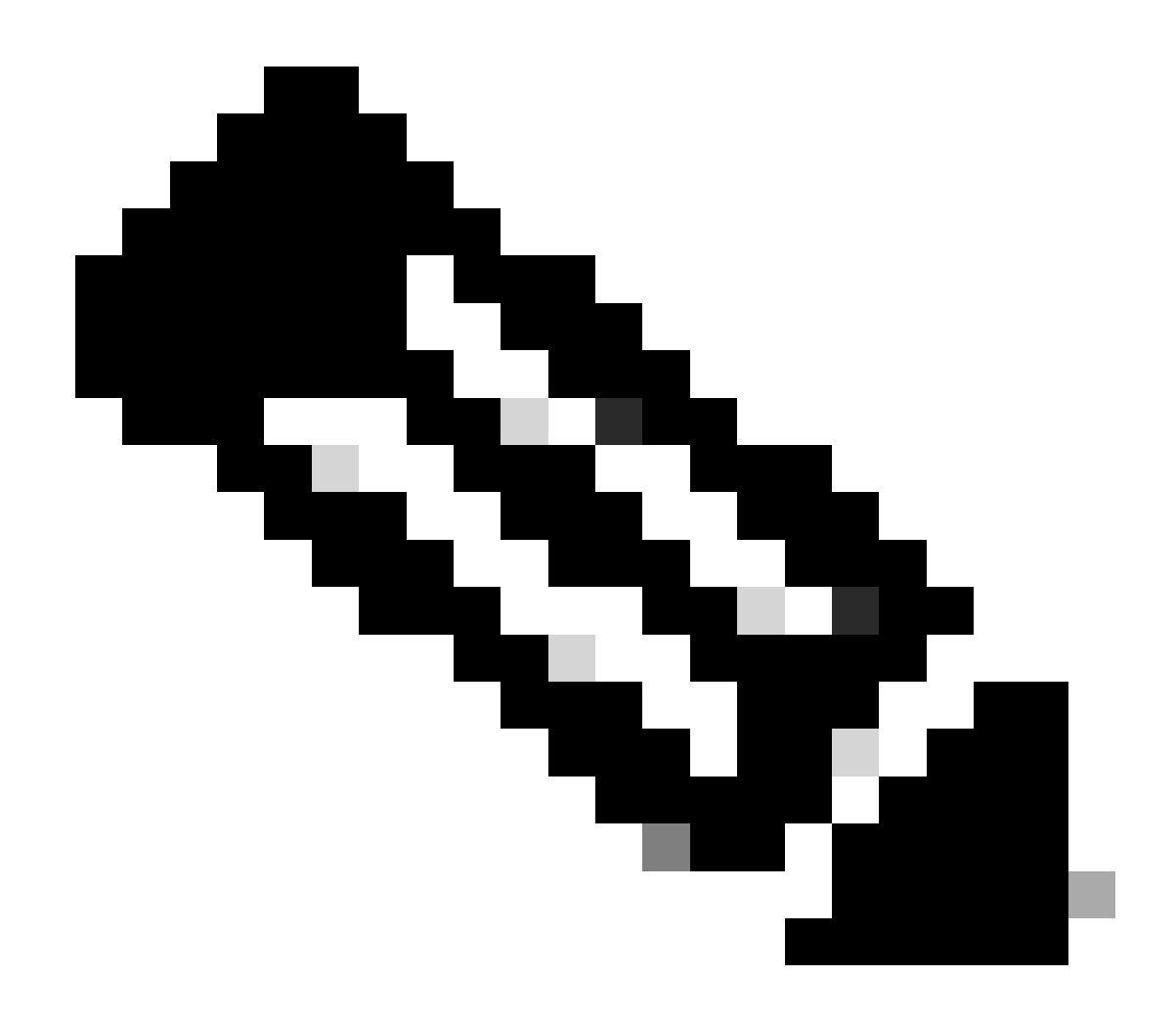

Remarque : cette opération ne peut pas être effectuée si des problèmes de communication sont présents entre le cluster sur le réseau eth2.

### Problèmes de connectivité

Les problèmes de connectivité peuvent entraîner des difficultés avec le processus de nettoyage, car chaque machine virtuelle du contrôleur de stockage de chaque grappe est en communication active avec ses homologues via eth2. Si au moins un ordinateur virtuel de contrôleur ne répond pas via le réseau eth2, les activités de réplication et de nettoyage peuvent échouer.

- Vérifiez que eth2 est présent. Utilisez la commande ifconfig sur chaque machine virtuelle du contrôleur de stockage pour confirmer que eth2 est activé, si aucune intervention du centre d'assistance technique n'est nécessaire.
- Utilisez la commande ping pour tester la connectivité entre les interfaces eth2 pour chaque machine virtuelle de contrôleur de stockage.

| eth2 Link encap:Ethernet HWaddr<br>inet addr:172 .3 Bcast:172255 Mask:255.255.25<br>UP BROADCAST RUNNING MULTICAST MTU:1500 Metric:1<br>RX packets:797975 errors:0 dropped:0 overruns:0 frame:0<br>TX packets:799505 errors:0 dropped:0 overruns:0 carrier:0<br>collisions:0 txqueuelen:1000<br>RX bytes:74023721 (74.0 MB) TX bytes:74168965 (74.1 MB)             | eth2 Link encap:Ethernet HWaddr<br>inet addr:172 .9 Bcast:172 .255 Mask:255.255.255.0<br>UP BROADCAST RUNNING MULTICAST MTU:1500 Metric:1<br>RX packets:30774 errors:0 dropped:29 overruns:0 frame:0<br>TX packets:32960 errors:0 dropped:0 overruns:0 carrier:0<br>collisions:0 txqueuelen:1000<br>RX bytes:2893235 (2.8 MB) TX bytes:3141789 (3.1 MB)            |  |  |  |  |
|----------------------------------------------------------------------------------------------------|----------------------------------------------------------------------------------------------------|--|--|--|--|
| eth2:0 Link encap:Ethernet HWaddr<br>inet addr:172 .2 Bcast:172 .255 Mask:255.255.255.0<br>UP BROADCAST RUNNING MULTICAST MTU:1500 Metric:1                                                                                                    | eth2:0 Link encap:Ethernet HWaddr<br>inet addr:172 .7 Bcast:172 .255 Mask:255.255.255.0<br>UP BROADCAST RUNNING MULTICAST MTU:1500 Metric:1                                                                                                    |  |  |  |  |
| eth0:mgmtip Link encap:Ethernet HWaddr<br>inet addr: Bcast:10.31.123.255 Mask:255.255.255.0<br>UP BROADCAST RUNNING MULTICAST MTU:1500 Metric:1                                                                                                    | eth0:mgmtip Link encap:Ethernet HWaddr<br>inet addr: Bcast Mask:255.255.255.0<br>UP BROADCAST RUNNING MULTICAST MTU:1500 Metric:1                                                                                                    |  |  |  |  |
| <pre>lo Link encap:Local Loopback<br/>inet addr:127.0.0.1 Mask:255.0.0.0<br/>UP LOOPBACK RUNNING MTU:65536 Metric:1<br/>RX packets:155690657612 errors:0 dropped:0 overruns:0 frame:0<br/>TX packets:15509057612 errors:0 dropped:0 overruns:0 carrier:0<br/>collisions:0 txqueuelen:1000<br/>RX bytes:3349146489309 (3.3 TB) TX bytes:3349146489309 (3.3 TB)</pre> | <pre>lo Link encap:Local Loopback<br/>inet addr:127.0.0.1 Mask:255.0.0.0<br/>UP LOOPBACK RUNNING MTU:65536 Metric:1<br/>RX packets:12876504225 errors:0 dropped:0 overruns:0 frame:0<br/>TX packets:12876504225 errors:0 dropped:0 overruns:0 carrier:0<br/>collisions:0 txqueuelen:1000<br/>RX bytes:2722351786798 (2.7 TB) TX bytes:2722351786798 (2.7 TB)</pre> |  |  |  |  |
| hxshell:~\$ ping 172 .9                                                                                                    | hxshell:~\$ ping 172 .3                                                                                                    |  |  |  |  |
| PING 172 .9 (172 .9) 56(84) bytes of data.                                                                                                    | PING 172 .3 (172 .3) 56(84) bytes of data.                                                                                                    |  |  |  |  |
| 64 bytes from 172 .9: icmp_seq=1 ttl=64 time=0.332 ms                                                                                                    | 64 bytes from 172 .3: icmp_seq=1 ttl=64 time=0.158 ms                                                                                                    |  |  |  |  |
| 64 bytes from 172 .9: icmp_seq=2 ttl=64 time=0.119 ms                                                                                                    | 64 bytes from 172 .3: icmp_seq=2 ttl=64 time=0.137 ms                                                                                                    |  |  |  |  |
| 64 bytes from 172 .9: icmp_seq=3 ttl=64 time=0.127 ms                                                                                                    | 64 bytes from 172 .3: icmp_seq=3 ttl=64 time=0.115 ms                                                                                                    |  |  |  |  |
| 64 bytes from 172 .9: icmp_seq=4 ttl=64 time=0.107 ms                                                                                                    | 64 bytes from 172 .3: icmp_seq=4 ttl=64 time=0.107 ms                                                                                                    |  |  |  |  |
| 64 bytes from 172 .9: icmp_seq=5 ttl=64 time=0.106 ms                                                                                                    | 64 bytes from 172 .3: icmp_seq=5 ttl=64 time=0.143 ms                                                                                                    |  |  |  |  |
| 64 bytes from 172 .9: icmp_seq=6 ttl=64 time=0.132 ms                                                                                                    | 64 bytes from 172 3: icmp_seq=6 ttl=64 time=0.105 ms                                                                                                    |  |  |  |  |
| 64 bytes from 172 .9: icmp_seq=7 ttl=64 time=0.123 ms                                                                                                    | 64 bytes from 172 .3: icmp_seq=7 ttl=64 time=0.149 ms                                                                                                    |  |  |  |  |
| 64 bytes from 172 .9: icmp_seq=8 ttl=64 time=0.114 ms                                                                                                    | 64 bytes from 172 .3: icmp_seq=8 ttl=64 time=0.140 ms                                                                                                    |  |  |  |  |
| 64 bytes from 172 .9: icmp_seq=9 ttl=64 time=0.144 ms<br>^C                                                                                                    | 64 bytes from 172 .3: icmp_seq=9 ttl=64 time=0.145 ms<br>^C                                                                                                    |  |  |  |  |
| 172 .9 ping statistics                                                                                                    | 172 .3 ping statistics                                                                                                    |  |  |  |  |
| 9 packets transmitted, 9 received. 0% packet loss, time 8194ms                                                                                                    | 9 packets transmitted, 9 received. 0% packet loss, time 8199ms                                                                                                    |  |  |  |  |
| rtt min/avg/max/mdev = 069 ms                                                                                                    | rtt min/avg/max/mdev = 019 ms                                                                                                    |  |  |  |  |
| hxshell:~\$ [                                                                                                    | hxshell:~\$                                                                                                    |  |  |  |  |
|                                                                                                    | A                                                                                                    |  |  |  |  |

Exemple de test Ping Eth2

- Assurez-vous que le VLAN de réplication des deux clusters correspond.
- Assurez-vous que le VLAN de réplication est correctement configuré dans tous les chemins entre les clusters.
- Assurez-vous que la MTU correspond dans les clusters locaux et distants pour le réseau de réplication
- Utilisez l'option Test Remote Replication Network pour vérifier la connectivité. Sélectionnez Réplication, dans l'appariement de clusters, sélectionnez Actions > Test Remote Replication Network :

|                    | Network Configured Unlimited     |                     |                     |                                                                                                    |                     |                       | Actions             | ~                  |            |                             |      |
|--------------------|----------------------------------|---------------------|---------------------|----------------------------------------------------------------------------------------------------|---------------------|-----------------------|---------------------|--------------------|------------|-----------------------------|------|
| Alarms             | Cluster Pairing DATASTORE MAPPED |                     |                     |                                                                                                    |                     |                       |                     |                    | Actions    | ~                           |      |
| 슈 Events           | ReplicationDenio                 |                     | - map Datastor      | es                                                                                                    |                     |                       |                     |                    | Test       | Remote Replication          | _    |
| Activity           | OUTGOING REPLICATION             |                     | VMs<br>0            | VMs ① To protect virtual machines, go to the Virtual Machines page, select one or more virtual machines and clic 0 Protect |                     |                       |                     |                    | Valid      | late Recovery Settings      |      |
| ANALYZE            | INCOMING REPLICATION             |                     | VMs                 |                                                                                                    |                     |                       |                     |                    |            |                             |      |
| Performance        | Active                           |                     | 0                   |                                                                                                    |                     |                       |                     |                    | Edit       | Datastore Mapping           |      |
| PROTECT            | Local VMs Remote V               | Ms Replication Acti | ivity Replication P | Pairs                                                                                                    |                     |                       |                     | Las                | a refreshe | d at: 02/10/2024 12:29:39 F | M O  |
| C Replication      | Create Replication Pai           | r 🖌 Edit 🗙 Delete   |                     |                                                                                                    |                     |                       |                     |                    | ÷ ~        | Filter                      |      |
| MANAGE             | Name                             | Remote Cluster      | Remote Cluster S    | tatus                                                                                                    | VMs Outgoing        | Replications Outgoing | VMs Incoming        | Replications Incom | ing        | Mapped Datastore            | es v |
| System Information | > ReplicationDemo                | т                   | Online              |                                                                                                    | 0 VMs               | 0                     | 0 VMs               | 0                  |            | 0                           |      |
| Datastores         |                                  |                     | _                   |                                                                                                    | 0 Protection Groups |                       | 0 Protection Groups |                    |            |                             |      |
| 🗟 iscsi            | 1 - 1 of 1                       |                     |                     |                                                                                                    |                     |                       |                     |                    |            |                             |      |
| Virtual Machines   |                                  |                     |                     |                                                                                                    |                     |                       |                     |                    |            |                             |      |
| ↑ Upgrade          |                                  |                     |                     |                                                                                                    |                     |                       |                     |                    |            |                             |      |
| >_ Web CLI         |                                  |                     |                     |                                                                                                    |                     |                       |                     |                    |            |                             |      |
| A Kubernetes       |                                  |                     |                     |                                                                                                    |                     |                       |                     |                    |            |                             |      |

Test du réseau de réplication à distance

· Surveillez cette opération dans l'onglet Activité.

Exemple de test réussi :

| MONITOR            |                                                   |                                      |                                                                                                    |
|--------------------|---------------------------------------------------|--------------------------------------|----------------------------------------------------------------------------------------------------|
|                    | OR REPLICATION PAIR NETWORK CHECK-ReplicationDemo |                                      |                                                                                                    |
| 合 Events           | Status: Success<br>02/10/2024 8:22:51 AM          | DR REPLICATION PAIR NETWORK<br>CHECK | <ul> <li>Test Replication Network (Direction: Both, MTU: 1500)</li> </ul>                                                                                                    |
| Activity           |                                                   | San_Jose                             | Validation test     Gateway connectivity check disabled.: Gateway connectivity check disabled.                                                                                                   |
| ANALYZE            |                                                   |                                      | Local Cluster Replication Network is valid.: Local Cluster Replication Network is valid.                                                                                                    |
| Performance        |                                                   |                                      | <ul> <li>Preer Cluster Replication Cluster IP 1727 reachable from 1723.: Preer Cluster Replication Cluster IP 1<br/>727 reachable from 1723.</li> </ul>                                          |
|                    |                                                   | Tokio                                | ✓ Validation test                                                                                                    |
| PROTECT            |                                                   |                                      | <ul> <li>Gateway connectivity check disabled.: Gateway connectivity check disabled.</li> </ul>                                                                                                   |
| C Replication      |                                                   |                                      | <ul> <li>Local Cluster Replication Network is valid.: Local Cluster Replication Network is valid.</li> </ul>                                                                                     |
| MANAGE             |                                                   |                                      | <ul> <li>Peer Cluster Replication Cluster IP 1722 reachable from 1728: Peer Cluster Replication Cluster IP 1<br/>722 reachable from 1728.</li> </ul>                                             |
|                    |                                                   | San_Jose-San-Jose-Server-3           | <ul> <li>Connectivity test passed</li> </ul>                                                                                                    |
| System Information |                                                   |                                      | Connectivity successful from 1725: Connectivity successful from 1725 to 17211, 172.<br>.10, 1729, 1728                                                                                           |
| Datastores         |                                                   |                                      | <ul> <li>Firewall check for DR Network: Firewall check for DR Network passed</li> </ul>                                                                                                    |
| liscsi             |                                                   |                                      | Port Connectivity successful from 172. 5: Port Connectivity successful from 172. 5 to all ports on 172.<br>.11, 17210, 1729, 1728                                                                |
| Virtual Machines   |                                                   |                                      | <ul> <li>Finewall check for DR Paining: Finewall check for DR Paining passed</li> </ul>                                                                                                    |
| ↓ Upgrade          |                                                   | Tokio-Tokio-server-1                 | <ul> <li>Connectivity test passed</li> </ul>                                                                                                    |
|                    |                                                   |                                      | <ul> <li>Finewall check for DR Network: Finewall check for DR Network passed</li> </ul>                                                                                                    |
| >_ Web CLI         |                                                   |                                      | Connectivity successful from 172. 8: Connectivity successful from 1728 to 1724, 1725, 1723                                                                                                    |
| Kubernetes         |                                                   |                                      | <ul> <li>Port Connectivity successful from 172.</li> <li>.8: Port Connectivity successful from 172.</li> <li>.8: to all ports on 172.</li> <li>.4: 172.</li> <li>.5: 172.</li> <li>.3</li> </ul> |
|                    |                                                   |                                      | <ul> <li>Firewall check for DR Paining: Firewall check for DR Paining passed</li> </ul>                                                                                                    |
|                    |                                                   | Tokio-Tokio-server-3                 | <ul> <li>Connectivity test passed</li> </ul>                                                                                                    |
|                    |                                                   |                                      | Port Connectivity successful from 172. 9: Port Connectivity successful from 172. 9 to all ports on 172.                                                                                          |

Exemple de test réussi

#### Exemple d'échec d'un test :

| MONITOR                                                      | C ^ DR REPLICATION PAIR NETWORK CHECK-ReplicationDemo                                                                                                    |                                                                                                    |                                                                                                    |
|--------------------------------------------------------------|----------------------------------------------------------------------------------------------------|----------------------------------------------------------------------------------------------------|----------------------------------------------------------------------------------------------------|
| Q Alarms                                                     | Status: Failed   Alarms   02/10/2024 7:55:35 AM   Events:   Activity     NALVZE   Performance   ROTECT   Replication   System Information:   Datastores   is SCSI   Virtual Machines | DR REPLICATION PAIR NETWORK<br>CHECK                                                                                                    | Test Replication Network (Direction: Both, MTU; 1500)                                                                                                    |
| Events  Activity                                             |                                                                                                    | San_Jose                                                                                                    | Validation test     Gateway connectivity check disabled.: Gateway connectivity check disabled.     Gateway connectivity check disabled.: Gateway connectivity check disabled.     Local Cluster Replication Network is valid.: Casel Cluster Replication Network is valid.     Peer Cluster Replication Cluster IP 172                                                                                                    |
| Performance PROTECT C Replication                            |                                                                                                    | Tokio                                                                                                    | Validation test:     Gateway connectivity check disabled.: Gateway connectivity check disabled.     Gateway connectivity check disabled.:     Icolal Custer Replication Network is valid.: Icolal Custer Replication Network is valid.:     Per Custer Replication Custer IP 172                                                                                                    |
| MANAGE System Information Datastores SISCSI Virtual Machines |                                                                                                    | San Jose San Jose Server 2                                                                                                    | Please check cluster logs. Unable to reach the peer nodes with replication IP 12210 Post Connectivity successful from 1723: Post Connectivity successful from 1723: to all ports on 17210 Firewall check for DR Network: Firewall check for DR Network passed Connectivity fails from 1723: Please check cluster logs. Unable to reach the peer nodes with replication IP 12210 Post Connectivity fails from 1723: Please check cluster logs. Unable to reach the peer nodes with replication IP 12210 Post Connectivity successful from 1723: [Io 3049;5018;4049;4059 on 17210] Connectivity successful from 1723: [Io 3049;5018;4049;4059 on 17210] Connectivity successful from 1723: Connectivity successful from 1723: to 17211, 1725, 1728 Firewall check for DR Paining: Firewall check for DR Paining passed |
| Web CLI     Kubernetes                                       | Tokio-Tokio server-2                                                                                                    | Please check cluster logs: Unable to reach the peer nodes with replication IP 172. 4, 172. 5, 172. 3 Connectivity fails from 172. 1.0: Please check cluster logs: Unable to reach the peer nodes with replication IP 172. 4, 172. 5, 172. 3 Firewall check for DR Network Firewall check for DR Network passed Fort Connectivity fails from 172. 10: (to 3049,0598,4048,4059 on 172. ,4), (to 3049,0598,4048,4059 o n 172. 3), (to 3049,0598,4048,4059 o n 172. 3), (to 3049,0598,4048,4059,4048,408,408,40 |                                                                                                    |

Test infructueux

# Informations connexes

- Guide d'administration de la plate-forme de données Cisco HyperFlex, version 5.0
- Guide CLI de la plate-forme de données Cisco HyperFlex, 5.0
- <u>Assistance technique de Cisco et téléchargements</u>

#### À propos de cette traduction

Cisco a traduit ce document en traduction automatisée vérifiée par une personne dans le cadre d'un service mondial permettant à nos utilisateurs d'obtenir le contenu d'assistance dans leur propre langue.

Il convient cependant de noter que même la meilleure traduction automatisée ne sera pas aussi précise que celle fournie par un traducteur professionnel.